# Настройка столбцов экрана "Вид А"

В ручном режиме при нажать кнопки происходит поочередное переключение отображения столбцов.

Кнопка «1» - изменения отображения первого столбика Кнопка «2» - изменения отображения второго столбика Кнопка «3» - изменения отображения третьего столбика

Кнопки « ← » « → » выбирают индикацию текущего положения рабочего органа станка с использованием смещений G54-G59. В более старых версиях кнопки 1-2-3-4-5-6

## Другие кнопки настройки Вид А.

Кнопки действуют только в ручном режиме.

### Индикация подачи

Кнопка "F" выбирает индикацию подачи минутную иди оборотную (в токарном варианте).

#### Индикация о шпинделе

Кнопка "S" выбирает индикацию информации о шпинделе. При этом варианты индикации следующие:

«S 200» - реальная частота вращения шпинделя.

«S'180» - угловое положение шпинделя.

«S:500» - заданная частота вращения шпинделя из программы или режима "Преднабор".

### Индикация % выполнения программы.

Кнопка "L" выбирает индикацию процентного соотношения выполненной УП к длине файла УП.

From: http://www.wl.ua/dokuwiki/ - **WL-wiki** 

Permanent link: http://www.wl.ua/dokuwiki/doku.php?id=wl4:ehkran\_vid\_a

Last update: 2018/05/04 13:00